# BRICKOBOTIK

### BLOG - LERNWERKSTATT DIENSTLEISTUNGEN 🛗 TERMINE 🖙 SHOP

ÜBER BRICKOBOTIK 🗸 🔍 🥵

Programmiersprachen | 3 🗪 | ★★★★★

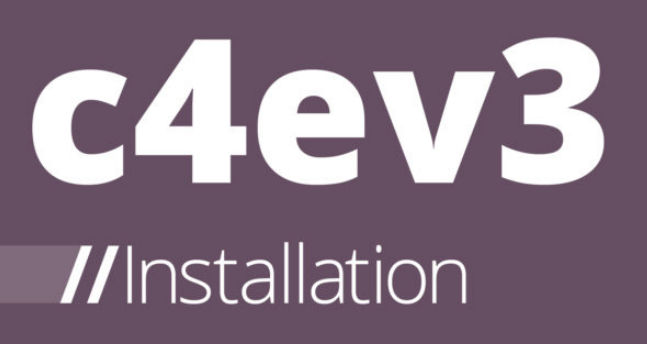

Im ersten Artikel haben wir beschrieben, was **c4ev3** überhaupt ist und was ihr damit anstellen könnt. Bevor es aber an das Programmieren mit der Programmiersprache C geht, müssen alle notwendigen Programme und Komponenten installiert sein. Das ist bei c4ev3 etwas aufwändiger, als zum Beispiel die Software für den LEGO® Mindstorms® EV3 zu installieren, wirklich schwierig ist es aber nicht. Dieser Artikel enthält eine Installationsanleitung, der ihr folgen könnt.

## **INSTALLATION DER KOMPONENTEN**

Damit c4ev3 einsatzbereit ist, sind im Grunde **drei Hauptkomponenten** erforderlich. Zum einen Java, als sogenannte Laufzeitumgebung, für die Entwicklungsumgebung Eclipse. Denn mit dieser Entwicklungsumgebung, die wir auch installieren müssen, können wir C-Programme erstellen. Als lezter Download sind unter anderem Erweiterungen für Eclipse notwendig, die mit dem c4ev3-Installationspaket installiert werden.

- 1. Installation von **Java**
- 2. Installation von Eclipse
- 3. Installation von **c4ev3**

Diese drei Programme beziehungsweise Komponenten kommen in getrennten Installationspaketen daher, weswegen die Installation von c4ev3 als Gesamtes in drei Schritten abläuft.

## **1. INSTALLATION VON JAVA**

Die Installation von Java ist recht simpel. Wir brauchen das sogenannte **Java SE Runtime Environment** in der Version 8. Die genaue Version kann leicht davon abweichen. Beim Schreiben dieses Artikels war es die Version 8.144, also das 144. Update für die Version 8. Der Download ist auf der Seite von Oracle zu finden, die wir gerne direkt hier verlinken. Auf der Website müsst ihr noch den richtigen Download für euer Betriebssystem auswählen. In der Regel ist das, für Windows, entweder **Windows x86** oder **Windows x64**. Ob ihr Offline oder Online auswählt, spielt im Grunde keine Rolle. Offline bedeutet, dass alle Installationsdateien für Java auf einmal heruntergeladen werden. Online bedeutet, dass das Installationsprogramm die benötigten Dateien für eine Java-Installation während der Installation herunterlädt. Das kann etwas dauern und erfordert eine aktive Interverbindung, heißt aber auch, dass nur die Installationsdateien heruntergeladen werden, die ihr für euren Computer braucht. Wenn ihr absolut nicht wisst, was ihr herunterladen sollt, dann wählt die Option **Windows x86 Offline** aus (siehe Abbildung 1).

#### Java SE Runtime Environment 8 Downloads

Do you want to run Java™ programs, or do you want to develop Java programs? If you want to run Java programs, but not develop them, download the Java Runtime Environment, or JRE™.

If you want to develop applications for Java, download the Java Development Kit, or JDK<sup>™</sup>. The JDK includes the JRE, so you do not have to download both separately.

JRE 8u144 Checksum

| Java SE Runtime Environment 8u144<br>You must accept the Oracle Binary Code License Agreement for Java SE to download this<br>software. |           |                                  |  |  |
|----------------------------------------------------------------------------------------------------|-----------|----------------------------------|--|--|
| Accept License Agreement                                                                                                    |           | Decline License Agreement        |  |  |
| Product / File Description                                                                                                    | File Size | Download                         |  |  |
| Linux x86                                                                                                    | 59.13 MB  | jre-8u144-linux-i586.rpm         |  |  |
| Linux x86                                                                                                    | 75.01 MB  | jre-8u144-linux-i586.tar.gz      |  |  |
| Linux x64                                                                                                    | 56.48 MB  | jre-8u144-linux-x64.rpm          |  |  |
| Linux x64                                                                                                    | 72.41 MB  | jre-8u144-linux-x64.tar.gz       |  |  |
| Mac OS X                                                                                                    | 63.94 MB  | jre-8u144-macosx-x64.dmg         |  |  |
| Mac OS X                                                                                                    | 55.56 MB  | jre-8u144-macosx-x64.tar.gz      |  |  |
| Solaris SPARC 64-bit                                                                                                    | 52.12 MB  | jre-8u144-solaris-sparcv9.tar.gz |  |  |
| Solaris x64                                                                                                    | 49.95 MB  | jre-8u144-solaris-x64.tar.gz     |  |  |
| Windows x86 Online                                                                                                    | 0.7 MB    | jre-8u144-windows-i586-iftw.exe  |  |  |
| Windows x86 Offline                                                                                                    | 54.57 MB  | jre-8u144-windows-i586.exe       |  |  |
| Windows x86                                                                                                    | 60.2 MB   | jre-8u144-windows-i586.tar.gz    |  |  |
| Windows x64 Offline                                                                                                    | 62.34 MB  | jre-8u144-windows-x64.exe        |  |  |
| Windows x64                                                                                                    | 63.99 MB  | jre-8u144-windows-x64.tar.gz     |  |  |

### 2. INSTALLATION VON ECLIPSE

Nun kommen wir zu **Eclipse**. Das ist der Name einer Entwicklungsumgebung, mit der Programme in verschiedenen Programmiersprachen geschrieben werden können. Unter anderem C/C++, was wir hier nutzen, um c3ev3 Programme zu entwickeln. Wir haben uns für die Installation von **Eclipse Oxygen** entschieden. Das ist die aktuellste Version von Eclipse, die beim Schreiben dieses Artikels noch als Release Candidate 3 vorlag und somit noch nicht als finale Version veröffentlicht wurde. Mittlerweile kann sich das natürlich geändert haben.

Den Download von Eclipse findet ihr hier verlinkt. Eclipse hat mittlerweile ein gutes Installationsprogramm (siehe Abbildungen 2 und 3), mit dem das Programm ohne Probleme auf dem eigenen Computer installiert werden kann. Auf der verlinkten Website gibt es unter anderem den Eintrag **Eclipse IDE for C/C++ Developers**. Dort werden Versionen für 32 bit Windows und 64 bit Windows Systeme angeboten. Bitte wählt das korrekte aus. Wenn ihr nicht wisst, was ihr auswählen sollt, nehmt bitte die **32 bit** Version.

Die Installation läuft recht schnell und in wenigen Schritten durch. Im Installationsprogramm bitte darauf achten, den Eintrag **Eclipse IDE for C/C++ Developers** auszuwählen. Anschließend die aktuellste Produktversion und das Installationsverzeichnis auswählen. Je nach System kann die Installation einige Zeit in Anspruch nehmen.

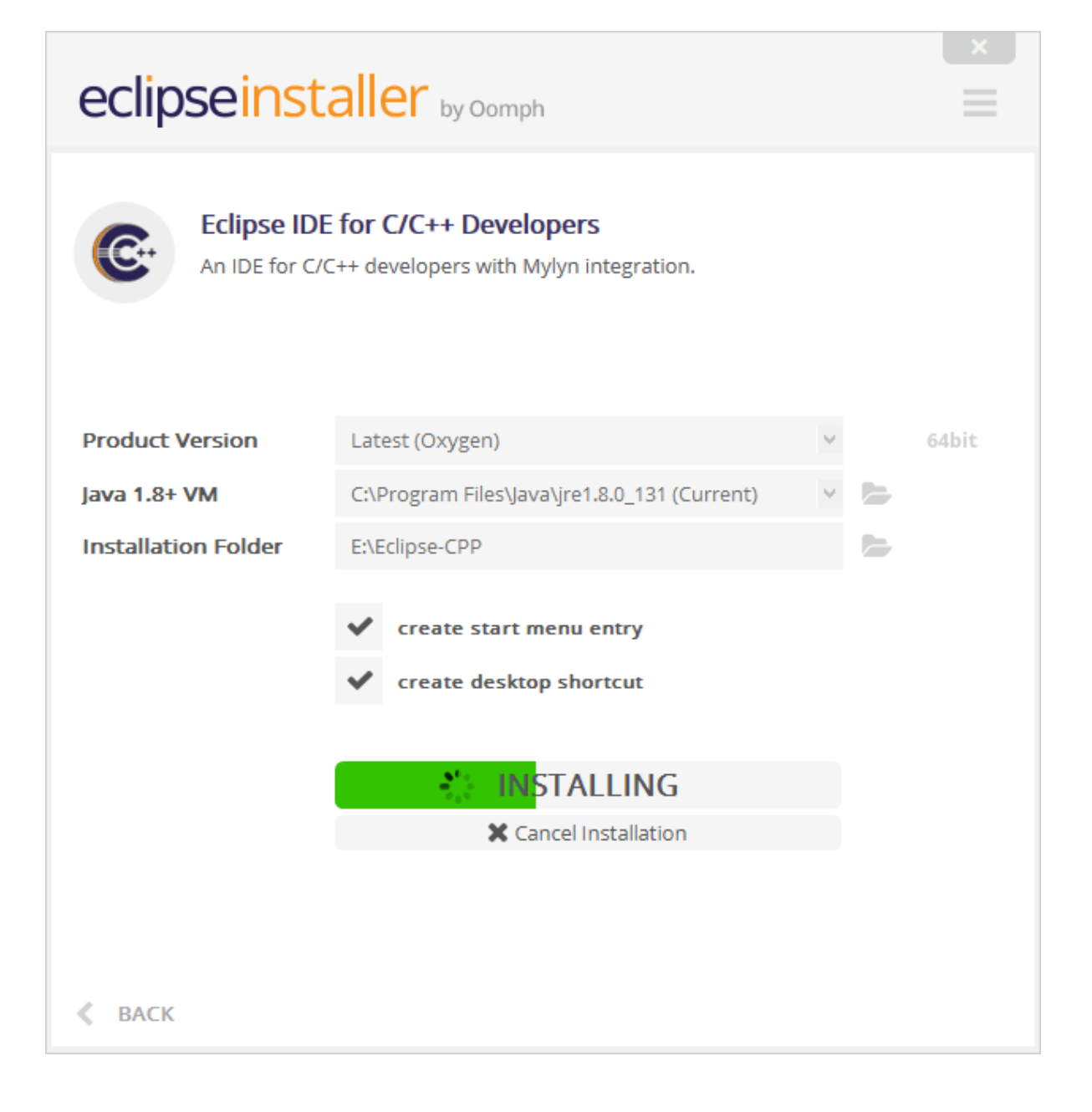

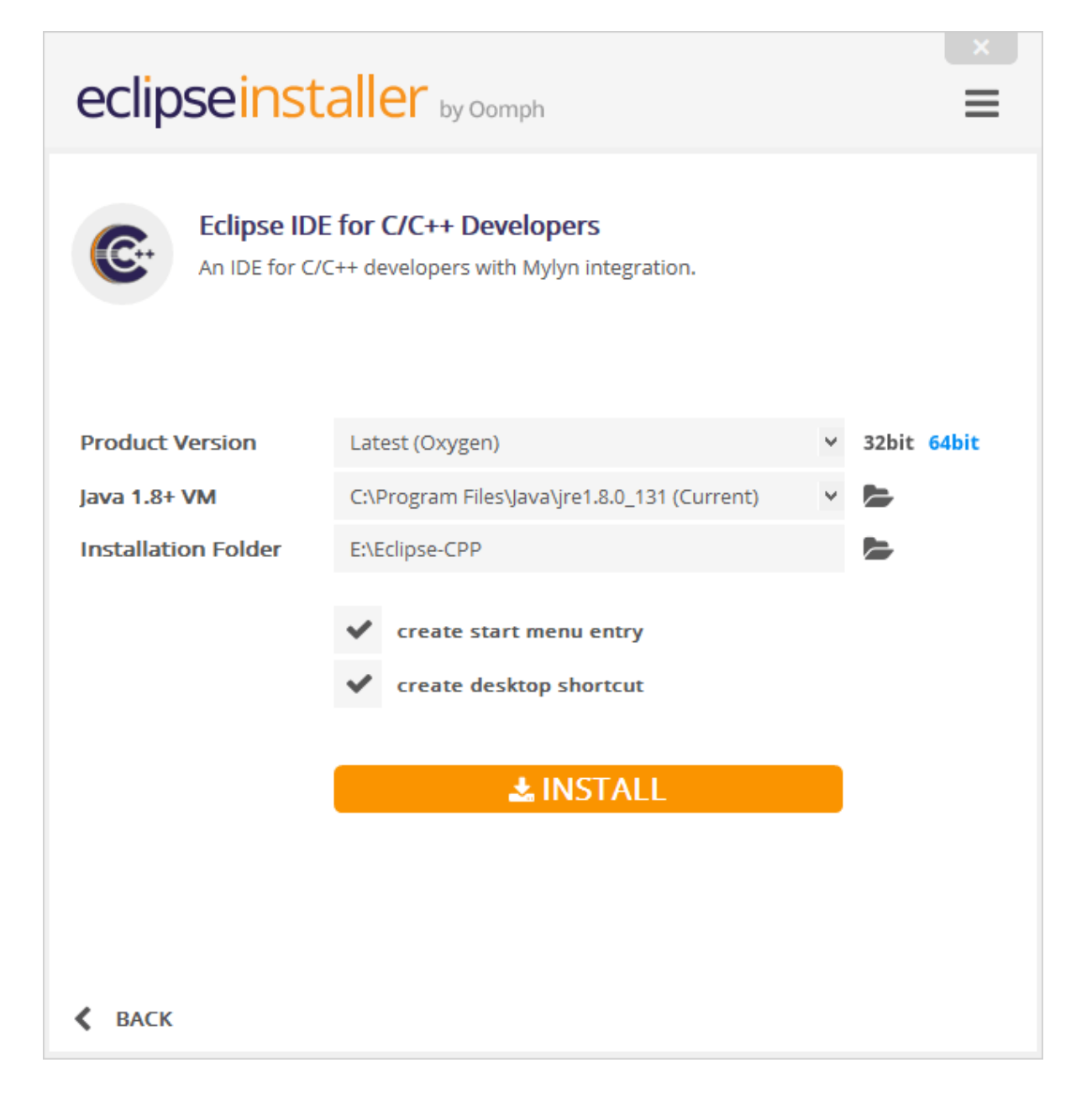

### 3. INSTALLATION VON C4EV3

Jetzt geht es ans Eingemachte. Die Installation von c4ev3 steht an. Die Umgebung lässt sich komfortabel über ein Installationsprogramm installieren. In diesem Fall wurde der **Installer with GCC Windows genutzt**, der auf der Webseite zu c4ev3 verlinkt ist. Nach dem Download des etwas über 100 MB großen Installationspakets geht es mit einem Doppelklick direkt los.

Am Anfang musst du lediglich den Namen des Startmenüeintrags angeben (siehe Abbildung 4). Anschließend rennt die Installation sofort los und entpackt Dateien (siehe Abbildung 5). Das ist aber erst der erste Schritt. Entpackt wird nämlich nicht nur c4ev3, sondern auch ein weiteres Installationsprogramm mit Namen **Sourcery**, das dann die weiteren Optionen für die Installation abfragt (siehe Abbildung 6). Wir haben die typische Installationsart ausgewählt, wie Abbildung 7 zeigt. Für die meisten Anwendungsfälle ist das unserer Meinung nach absolut ausreichend. Danach sind unter anderem das Installationsverzeichnis auszuwählen und die Entscheidung zu treffen, ob die Path-Variable automatisch angepasst werden soll. Hier bitte eine der unteren **Modify**-Optionen auswählen (siehe Abbildung 8). Das erspart uns weitere manuelle Schritte. Alle weiteren Optionen haben wir auf den Standardwerten belassen.

Nach einigen Minuten ist die Installation durchgelaufen (siehe Abbildung 9) und ihr bekommt eine Übersicht spendiert. Wundert euch nicht, wenn das Installationsprogramm manchmal etwas hängt. Da im Hintergrund zahlreiche weitere Installationen ablaufen, sieht es manchmal so aus, als würde sich die Installation keinen Meter vom Fleck rühren.

Wenn die Installation von **Sourcery** durchgelaufen ist, geht es mit der Auswahl des **Eclipse-Ordners** weiter. Diesen Ordner habt ihr oben bei der Eclipse-Installation angeben müssen beziehungsweise auf der Standardeinstellung belassen. Danach ist die Installation aber tatsächlich durchgelaufen. Zur Kontrolle könnt ihr Eclipse starten und in der oberen Menüleiste nachschauen, ob dort der Eintrag **EV3** vorhanden ist. Wenn ja, ist alles glatt gelaufen.

| Where should Setup pla                                                                                                    | er<br>ce the program's shortcuts?                                                                                                    | Installing<br>Please wait while Setup install                                                                                                    | lls c4ev3 on your computer.                                                                                                    |
|----------------------------------------------------------------------------------------------------|----------------------------------------------------------------------------------------------------|----------------------------------------------------------------------------------------------------|----------------------------------------------------------------------------------------------------|
| Setup will creat                                                                                                    | te the program's shortcuts in the following Start Menu folder.<br>If you would like to select a different folder, click Browse.                                                                                                    | Extracting files<br>C:\ev3\arm-2009q1-203-arm-                                                                                                    | -none-linux-gnueabi.exe                                                                                                    |
| c4ev3                                                                                                    | Browse                                                                                                    |                                                                                                    |                                                                                                    |
|                                                                                                    |                                                                                                    |                                                                                                    |                                                                                                    |
| Don't create a Start                                                                                                    | Menu folder                                                                                                    |                                                                                                    |                                                                                                    |
|                                                                                                    | Next > Cancel                                                                                                    |                                                                                                    | Cancel                                                                                                    |
|                                                                                                    |                                                                                                    |                                                                                                    |                                                                                                    |
|                                                                                                    |                                                                                                    |                                                                                                    |                                                                                                    |
|                                                                                                    |                                                                                                    |                                                                                                    |                                                                                                    |
| Sourcery G++ Lite for ARM GNI                                                                                                    | U/Linux – – ×<br>Sourcery G++ Lite for ARM GNU/Linux Wizard                                                                                                    | 188 Sourcery G++ Lite for ARM GNU/Linu                                                                                                    | ∞ – ⊃ )<br>Choose Install S                                                                                                    |
| § Sourcery G++ Lite for ARM GNI Welcomel Important Information                                                                                                    | U/Linux – – – × Sourcery G++ Lite for ARM GNU/Linux Wizard InstallAnywhere will guide you through the installation of Sourcery G++ Lite for ARM GNU/Linux.                                                                                                    | <ul> <li>Sourcery G++ Lite for ARM GNU/Linu</li> <li>Welcome!</li> <li>Important Information</li> </ul>                                                                                                    | X                                                                                                    |
| Sourcery G++ Lite for ARM GNI  Welcomel Important Information Choose Install Set Choose Install Folder Add to PATH?                                                                                                    | U/Linux – – – × Sourcery G++ Lite for ARM GNU/Linux Wizard InstallAmwhere will guide you through the installation of Sourcery G++ Lite for ARM GNU/Linux. It is strongly recommended that you guit all programs before continuing with this installation. Click the Next button to proceed to the next screen. If you want to                                                                                                    | Mail Sourcery G++ Lite for ARM GNU/Linux<br>Welcome!<br>Genose Install Set<br>Choose Install Folder<br>Add to PATH?                                                                                                    | as — — — ><br>Choose Install So<br>Typical<br>Instal al Sourcery G++ compenents, including the Sourcery G++<br>IDE_command-line bools, and documentation.                                                                                                    |
| Sourcery G++ Lite for ARM GNI Welcome! Important Information Choose Install Set Choose Install Folder Add to PATH? Choose Shortcut Folder Pre-Installation Summary Installing                                                             | U/Linux — — — × Sourcery G++ Lite for ARM GNU/Linux Wizard InstallAnywhere will guide you through the installation of Sourcery G++ Lite for ARM GNU/Linux. It is strongly recommended that you guit all programs before continuing with this installation. Click the Next button to proceed to the next screen. If you want to change something on a previous screen, click the 'Previous' button. You may cancel this installation at any time by clicking the 'Cancel' button.               | <ul> <li>Sourcery G++ Lite for ARM GNU/Linu</li> <li>Welcome!</li> <li>Important Information</li> <li>Choose Install Set</li> <li>Choose Install Folder</li> <li>Add to PATH?</li> <li>Choose Shortcut Folder</li> <li>Pre-Installation Summary</li> <li>Installing</li> </ul>                              |                                                                                                    |
| Sourcery G++ Lite for ARM GNI Welcomel Important Information Choose Install Set Add to PATH? Choose Shortcut Folder Add to PATH? Choose Shortcut Folder Installing Install Complete CodeSourcery                                          | U/Linux – – × Sourcery G++ Lite for ARM GNU/Linux Wizard InstallAnywhere will guide you through the installation of Sourcery G++ Lite for ARM GNU/Linux. It is strongly recommended that you guit all programs before continuing with this installation. Click the Next button to proceed to the next screen. If you want to change something on a previous screen, click the 'Previous' button. You may cancel this installation at any time by clicking the 'Cancel' button.                 | <ul> <li>Sourcery G++ Lite for ARM GNU/Linux</li> <li>Welcome!</li> <li>Important Information</li> <li>Choose Install Set</li> <li>Choose Install Folder</li> <li>Add to PATH?</li> <li>Choose Bhortcut Folder</li> <li>Pre-Installation Summary</li> <li>Install Complete</li> <li>CoDeSourcery</li> </ul> |                                                                                                    |
| Sourcey G++ Lite for ARM GNI Vielcomel Important Information Choose Install Set Choose Install Folder Add to PATH? Choose Shortcut Folder Pre-Installation Summary Installing Install Complete CODESOURCERY                               | U/Linux       –       ×         Sourcery G++ Lite for ARM GNU/Linux Wizard         Instal/Anywhere will guide you through the installation of Sourcery         G++ Lite for ARM GNU/Linux.         It is strongly recommended that you guit all programs before         continuing with this installation.         Continuing with this installation.         Continuing with this installation.         You may cancel this installation at any time by clicking the 'Cancel'         button. | <ul> <li>Sourcery G++ Lite for ARM GNU/Linux</li> <li>Welcorne!</li> <li>Important Information</li> <li>Choose Install Set</li> <li>Choose Install Folder</li> <li>Add to PATH?</li> <li>Choose Shortcut Folder</li> <li>Pre-Installation Summary</li> <li>Installing</li> <li>Install Complete</li> </ul>  | Install all Sourcery 0++ components, including the Sourcery 0++<br>IDE_command-line book, and documentation.       Install all Sourcery 0++ components except the Sourcery 0++ IDE.       Install all Sourcery 0++ components except the Sourcery 0++ IDE.       Install all Sourcery 0++ components except the Sourcery 0++ IDE.       Install Const this aption to customize the Sourcery 0++ Lite for ARM<br>ONUTLines: components to be installed. |
| Sourcery G++ Lite for ARM GNI<br>Welcomel<br>Important Information<br>Choose Install Set<br>Choose Install Folder<br>Add to PATH?<br>Choose Shortcut Folder<br>Pre-Installation Summary<br>Installing<br>Install Complete<br>CODESOURCERY | Winx – – × <b>Charactery City City City City City City City Cit</b>                                                                                                    | Sourcery G++ Lite for ARM GNU/Linu<br>Velcome!<br>Important Information<br>Choose Install Set<br>Choose Install Folder<br>Add to PATH?<br>Choose Shortcut Folder<br>Pre-Installation Summary<br>Installor Summary<br>Install Complete<br>CODESOURCERY<br>InstallAnywhere by Macrovision                     | Choose Install S     Choose Install S     Fyrical     Instal at Sourcery O++ components, including the Sourcery O++     IDE_command-line tools, and decumentation.     Minimal     Install all Sourcery O++ components except the Sourcery O++ IDE.     Custom     Custom     Choose thir appion to cuttomize the Sourcery O++ Lite for ABM     ONU/Linux components to be initialited.                                                                |

## DAS PROGRAMM "ECHO"

Falls doch nicht alles auf Anhieb funktioniert, gibt es eine Reihe von möglichen Fehlerursachen. Das am häufigsten auftretende Problem ist ein fehlendes Programm mit Namen "echo". Das kann allerdings recht einfach nachinstalliert werden. Enthalten ist es in den sogenannten **Windows Build Tools**. Die installieren zwar noch eine Reihe anderen Dinge mit, was allerdings für unseren Fall weder schlimm noch wichtig ist. Die aktuellen Installationspakete der Windows Build Tools haben wir hier verlinkt. Hier müsst ihr wieder die korrekte Version auswählen. Falls ihr gar nicht wisst, was ihr für euer System auswählen sollt, ist der Eintrag mit Namen **gnu-mcu-eclipse-build-tools-2.9-20170607-0922-win32-setup.exe** der richtige.

Nach der Installation müssen wir noch das fehlende Programm "echo" bekannt machen. Das geschieht über einen Eintrag in den Systemvariablen von Windows. Die nachfolgenden Abbildungen 10 und 11 zeigen überblicksmäßig, wie ihr den Eintrag in der **Path**-Variablen von Windows eintragt. Ihr findet die Systemvariablen in den erweiterten Systemeinstellungen unter **Systemsteuerung > System und Sicherheit > System**. Zumindest unter Widnows 10. Bei anderen Windows-Versionen kann der genaue Ort abweichen. Dort in den Systemvariablen unter Path die Einstellungen öffnen und den Pfad zum "echo"-Programm hinterlegen. Unter Umständen kann es sein, dass ihr euren PC neustarten müsst, damit alles funktioniert.

## **UNSERE ERSTE EINSCHÄTZUNG**

TEILEN:

Wir finden die Möglichkeit, C-Programme für den LEGO® Mindstorms® EV3 schreiben zu können, sehr gut. Allerdings stößt uns die Installation noch etwas auf. Die Prozedur ist **fehleranfällig** und bedient sich zahlreicher Komponenten, die alle von unterschiedlichen Orten heruntergeladen und eigenhändig installiert werden müssen. Wer Erfahrung damit hat, wird das ohne Probleme meistern. Für alle anderen könnte es zum Problem werden. Abschließend glauben wir, dass c4ev3 gut für den Einsatz im Unterricht geeignet ist. Natürlich nur, wenn die Programmierung mit einer textbasierten Programmiersprache, in diesem Fall C, gelehrt werden soll. Die technischen Voraussetzungen sind aber vorhanden. Wenn noch der ein oder andere Fehler behoben wird, könnte c4ev3 zur Nummer Eins zur Ansteuerung des LEGO® Mindstorms® EV3 mit der Programmiersprache C werden.

 $\mathcal{S}^+$ 

**BEWERTEN:** 

t

P

in

۲

J

#### Gelesen: Das inoffizielle LEGO®-Technic-Buch

#### ÜBER DEN AUTOR

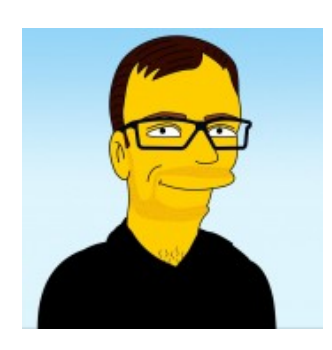

#### Fabian Deitelhoff

Fabian gibt seit vielen Jahren Kurse und Workshops zum LEGO® Mindstorms® EV3. Dabei hat er live miterlebt, was gut klappt und was Probleme bereitet. In seiner Masterthesis im Fach Informatik hat er daher eine eigene Programmiersprache entwickelt ("Simplex"), mit der der LEGO® Mindstorms® EV3 angesteuert werden kann. Das erklärte Ziel von Fabian ist es, Mathematik, Informatik, Naturwissenschaften und Technik (MINT) erlebbar zu gestalten, Ideen zu verwirklichen, zu konstruieren, zu programmieren und das alles in Verbindung mit LEGO® und LEGO® Technic.

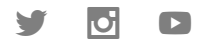

### ÄHNLICHE BEITRÄGE

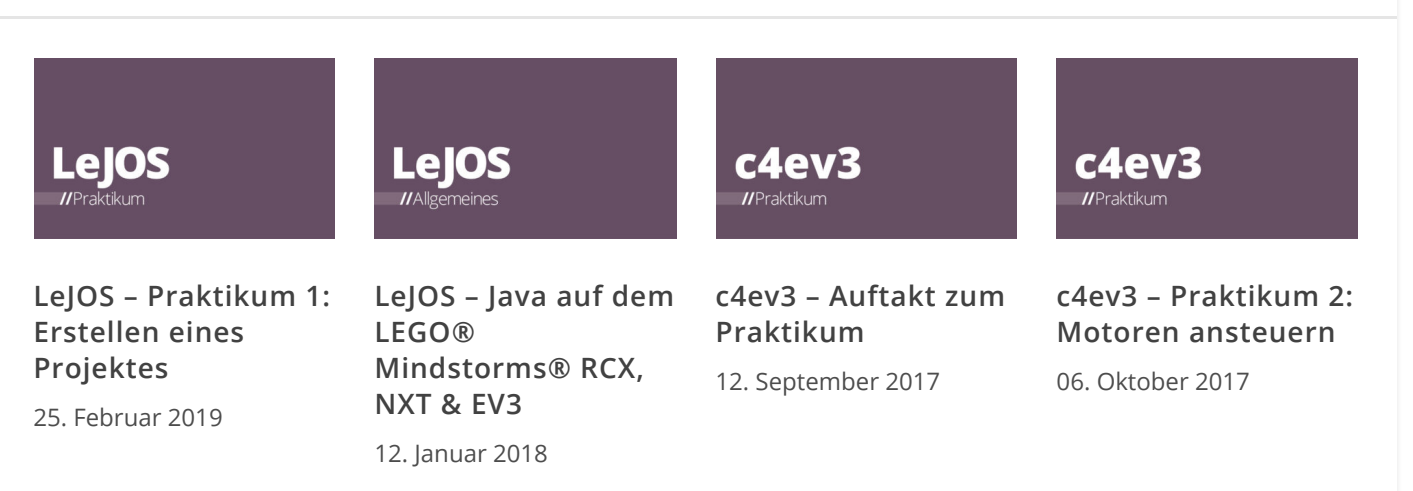